## IPhone WiFi 使用 WPA2 認證之設定流程說明(含 iPad Touch)

step1 點選『設定』,如圖所示

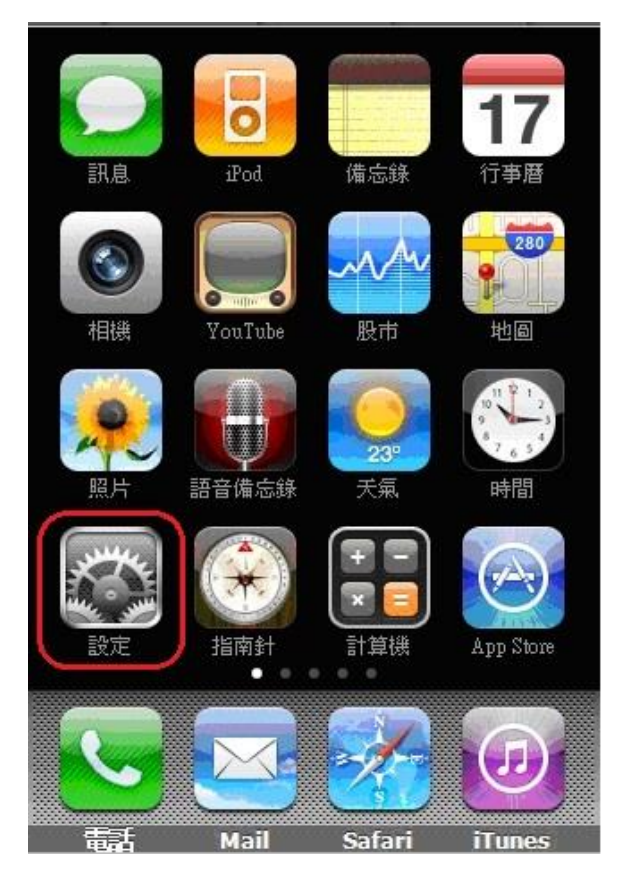

## step 2 選擇"Wi-Fi",如圖:

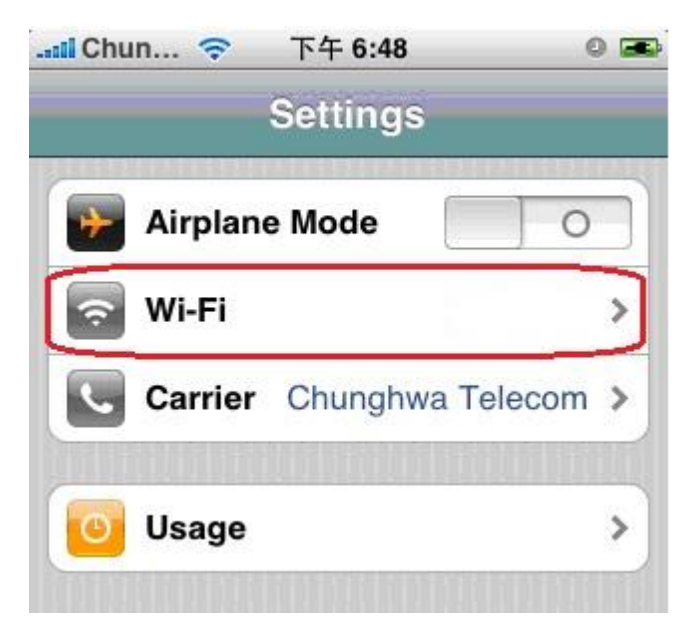

step 3 1.進入"Wi-Fi"設定後,IPhone 會自動搜尋 SSID 2.會搜尋到 NPTU-WPA2、NPTU-GUEST、NPTU-WEB

點選"NPTU-WPA2",會自動跳出輸入「帳號」跟「密碼」選項,此時輸入帳號跟密碼即 可

| IChun マ 下午 6:49 の 🖬<br>Settings Wi-Fi Networks |               |
|------------------------------------------------|---------------|
| Wi-Fi                                          |               |
| Choose a Network                               |               |
| ✓ NPTU-WPA2                                    | ê ╤ <b>()</b> |
|                                                |               |